## 113 學年度高一生理用品領取說明

| 發放日期          | 113年8月起每月1日派發                      |
|---------------|------------------------------------|
| 領券方式          | 使用學生個人帳號密碼或已完成親子綁定之家長帳             |
|               | 號密碼 · 登入酷課雲即可領取                    |
| 使用方式          | 每月2張兌換券,每張100元,每券可兌換指定生理           |
| Et martine 12 | 用品一項                               |
| 使用期限          | 兌換券 <b>效期 2 個月</b> (例如 8 月份領用期限為   |
| -             | 8/1~9/30 · 9 月份為 9/1~10/30 · 以此類推) |
| 兌換通路          | 萊爾富超商、統一超商、全家便利商店全國門市。             |
|               | 每月領券時可選擇不同兌換通路,惟選定後當期無             |
|               | 法再行更换。                             |
|               | 1. 使用電腦:登入酷課雲列印兌換券                 |
| 操作方式          | 2. 使用手機:登入酷課APP,出示兌換券條碼。           |
|               | 3. 至超商列印小白單:記住兌換券之條碼序號,至           |
|               | 超商以多媒體事務機列印小白單。                    |
|               | ★流程:登入酷課雲 <b>→</b> 個人服務→生理用品兌換券→   |
|               | 選擇通路商 <b>→</b> 點擊兌換券,取得條碼          |
| 兌換品項          | 各家超商均提供10種以上可兌換之生理用品·非指            |
|               | 定商品不提供兌換。                          |